## Turning the "Out of Office Assistant" on or off via the Web

## **Microsoft Outlook 2010**

Access Outlook Webmail:

http://webmail2.state.mn.us

The following box will appear

| Outlook We                                                          | eb App                                                                                       |  |
|---------------------------------------------------------------------|----------------------------------------------------------------------------------------------|--|
| Security ( show expla<br>This is a p<br>This is a p<br>Use the line | anation )<br>public or shared computer<br>private computer<br>ght version of Outlook Web App |  |
| Domain\user name:                                                   |                                                                                              |  |
| Password:                                                           |                                                                                              |  |
| Connected to Mi<br>© 2010 Microsoft (                               | Sign in<br>icrosoft Exchange<br>Corporation. All rights reserved.                            |  |
|                                                                     |                                                                                              |  |

- 1. Key in: dli\your network id
- 2. Key in: your network password

Click Sign in

| Outlook <sup>.</sup> W                                                                                         | eb App                                                                                      |  |
|----------------------------------------------------------------------------------------------------|---------------------------------------------------------------------------------------------|--|
| Security ( <mark>show expla</mark><br><ul> <li>This is a p</li> <li>This is a p</li> <li>Use the li</li> </ul> | nation )<br>public or shared computer<br>private computer<br>ght version of Outlook Web App |  |
| Domain\user name:<br>Password:                                                                                 | dlivoocox                                                                                   |  |
| Connected to M<br>© 2010 Microsoft C                                                                           | Sign in<br>icrosoft Exchange<br>Corporation. All rights reserved.                           |  |

- 3. Select "**Options**" located upper right hand corner of the screen.
- Find Someone Options \* 0 -4. Select "Set Automatic Replies..." Find Someone Options Options Set Automatic Replies. Change Your Password... Create an Inbox Rule... See All Options... Select a Theme 5. Select "Send automatic replies" My Mail 🕜 ××× Inbox Rules Automatic Replies Delivery Reports **Automatic Replies** Create automatic reply (Out of Office) messages here. You can send replies to senders the whole time you're away or for a specific period of time On't send automatic replies Send automatic replies period: and replies only during this time Start time: Thu 2/20/2014 12:00 PM • End time: Fri 2/21/2014 12:00 PM -Send a reply once to each sender inside my organization with the following message: ✓ 10 ✓ B I U abe = = = = != != != != != != ! Tahoma aby C ዿ 🎽 X<sup>2</sup> X<sub>2</sub> ▶¶ ¶4

6. To set a Start and End time for your auto-replies, click the "Send replies only during this time period" and select a date range.

Automatic Replies

Create automatic reply (Out of Office) messages here. You can send replies to senders the whol

C Don't send automatic replies

| Send automatio | c replies              |       |          |   |
|----------------|------------------------|-------|----------|---|
| 🗹 Send replie: | s only during this tin | ne pe | eriod:   |   |
| Start time:    | Mon 12/12/2011         | •     | 12:00 PM | - |
| End time:      | Tue 12/13/2011         | •     | 12:00 PM | - |

Send a reply once to each sender inside my organization with the following message:

| Tahoma | ~ | 10 🗸 | в | I | U | abe | F | ≣ | ≣ | := | Ξ | <b>H</b> | ŧ |  |
|--------|---|------|---|---|---|-----|---|---|---|----|---|----------|---|--|
| ▶¶ ¶4  |   |      |   |   |   |     |   |   |   |    |   |          |   |  |
|        |   |      |   |   |   |     |   |   |   |    |   |          |   |  |
|        |   |      |   |   |   |     |   |   |   |    |   |          |   |  |
|        |   |      |   |   |   |     |   |   |   |    |   |          |   |  |

- 7. Type your message to "Send a reply once to each sender inside my organization with the following message:"
- 8. To send an Out of Office reply to External Senders, click "Send automatic reply message to sender outside my organization".
- 9. Click "Send replies to all external senders".

| C Send replies or | ly to sender | rs in | my   | Con  | tacts | list  |          | 0.53   |        |      |       |       |       |   |      |   |
|-------------------|--------------|-------|------|------|-------|-------|----------|--------|--------|------|-------|-------|-------|---|------|---|
| Send replies to   | all external | sen   | ders | s    |       |       |          |        |        |      |       |       |       |   |      |   |
| Sond a rank onco  | to each cor  | dar   | out  | rido |       |       | aiztatio |        | h th   | foll | -     |       | 6.200 |   |      |   |
| Send a reply once | to each sen  | ider  | out  | side | my c  | orgai | nzatio   | on wit | in the |      | owing | ) mes | sage  |   | -1-0 |   |
| Tahoma            | ~            | 10    | *    | в    | I     | U     | abe      | =      | =      | -    | :=    | 3=    | 1     | 1 | ap - | A |
|                   |              |       |      |      |       |       |          |        |        |      |       |       |       |   |      |   |

- 10. Type your message to "Send a reply once to each sender outside my organization with the following message:"
- 11. Click Save

🗸 Save